- ① 香川県内の高等学校を卒業した者又は2021年3月までに卒業見込みの者
- 「香川県医学生修学資金」の貸付けを受ける者
- ③ 将来,香川県が別途定める医療機関(香川県内の公立病院等)で一定期間(9年間) 医師の業務に従事する意志のある者

 ※「香川県医学生修学資金」の詳細は、香川県ホームページ(https://www.pref. kagawa.lg.jp/)から「香川県医学生修学資金貸付」で検索してください。

### 2. 出願手続

〔1〕出願期間および出願方法(インターネット出願)

出願方法はインターネット出願のみです。

出願は,下記期間内に①出願登録,②検定料払込,③出願書類等を郵送することによって 完了します。

(①②③のすべてを行わなければ出願が受け付けられません。)

| 出願登録期間                                           | 検定料払込期間                                          | 出願書類等到着期限                          |
|--------------------------------------------------|--------------------------------------------------|------------------------------------|
| 1 月25日(月)10時~<br>2 月 5 日(金)17時                   | 1 月25日(月)10時~<br>2 月 5 日(金)17時                   | 2月5日(金)17時必着                       |
| 大学入学共通テスト特例追試験受験者<br>2月15日(月)10時~<br>2月18日(木)17時 | 大学入学共通テスト特例追試験受験者<br>2月15日(月)10時~<br>2月18日(木)17時 | 大学入学共通テスト特例追試験受験者<br>2月18日(木)17時必着 |

※1月18日(月)(大学入学共通テスト特例追試験受験者は2月15日(月))10時よりインターネット出願サイトへの入力(出願内容の下書保存)が可能です。

※到着期限を過ぎて書類が届いた場合は、<u>2月3日(水)(大学入学共通テスト特例追試験受験者は2月16日(火))までの消印</u>があり、かつ<u>簡易書留・速達郵便</u>であるものに限り受け付けます。 ※2月5日(金)(大学入学共通テスト特例追試験受験者は2月18日(木))9時~17時に限り、出願書類等の

※2月5日(金)(大学人学共通アスト特例追試験交験者は2月18日(木))9時~17時に限り,出願書類等の 持参を認めます。 変化地球ニニマペ 2501 声がまま取1乗1日 チョルト学ュきなッ プ

受付場所 〒760-8521 高松市幸町1番1号 香川大学入試グループ

### ■必要なインターネットの環境

| パソコン             | Windows : InternetExplorer バージョン11.x<br>Microsoft Edge(最新バージョン)<br>Google Chrome(最新バージョン)<br>Firefox(最新バージョン) |
|------------------|----------------------------------------------------------------------------------------------------|
|                  | MacOS: Safari (最新バージョン)                                                                                       |
| スマートフォン<br>タブレット | Android (5.0以上): Android Chrome (最新バージョン)<br>iOS (10.0以上): Safari (最新バージョン)                                   |

※ブラウザの設定について

どのウェブブラウザでも、以下の設定を行ってください。

・JavaScriptを有効にする。

・Cookieを有効にする。 ※セキュリティソフトについて

セキュリティソフトをインストールしている場合、インターネット出願が正常に動作しない場合がありますの でご注意ください。セキュリティソフトについては、各メーカーのサポートセンターに問い合わせてください。 ※メールアドレスについて

出願登録の際にメールアドレスが必要です。登録したメールアドレスはIDとして利用するだけでなく、<u>出願に</u> <u>関する重要なお知らせが配信されますので、日常的に受信を確認できるメールアドレスを登録してください</u>(ス マートフォン・携帯電話等のアドレスも可。同一メールアドレスで複数IDの登録はできません。)。メールアド レスを持っていない場合は、フリーメール(Gmail, Yahoo!メール等)を取得してください。携帯電話でドメ イン指定受信設定をしている場合は「@kagawa-u.ac.jp」からのメールが受信できるように設定してください。 ※PDF閲覧ソフトについて

PDFを表示するにはアドビシステムズ社のAdobe Acrobat Reader (無償) が必要です。他アプリケーション ではPDFが正しく表示されない恐れがあります。すでにAdobe Acrobat Readerをお持ちの方もバージョン を確認し,最新版にアップデートされることを推奨します。

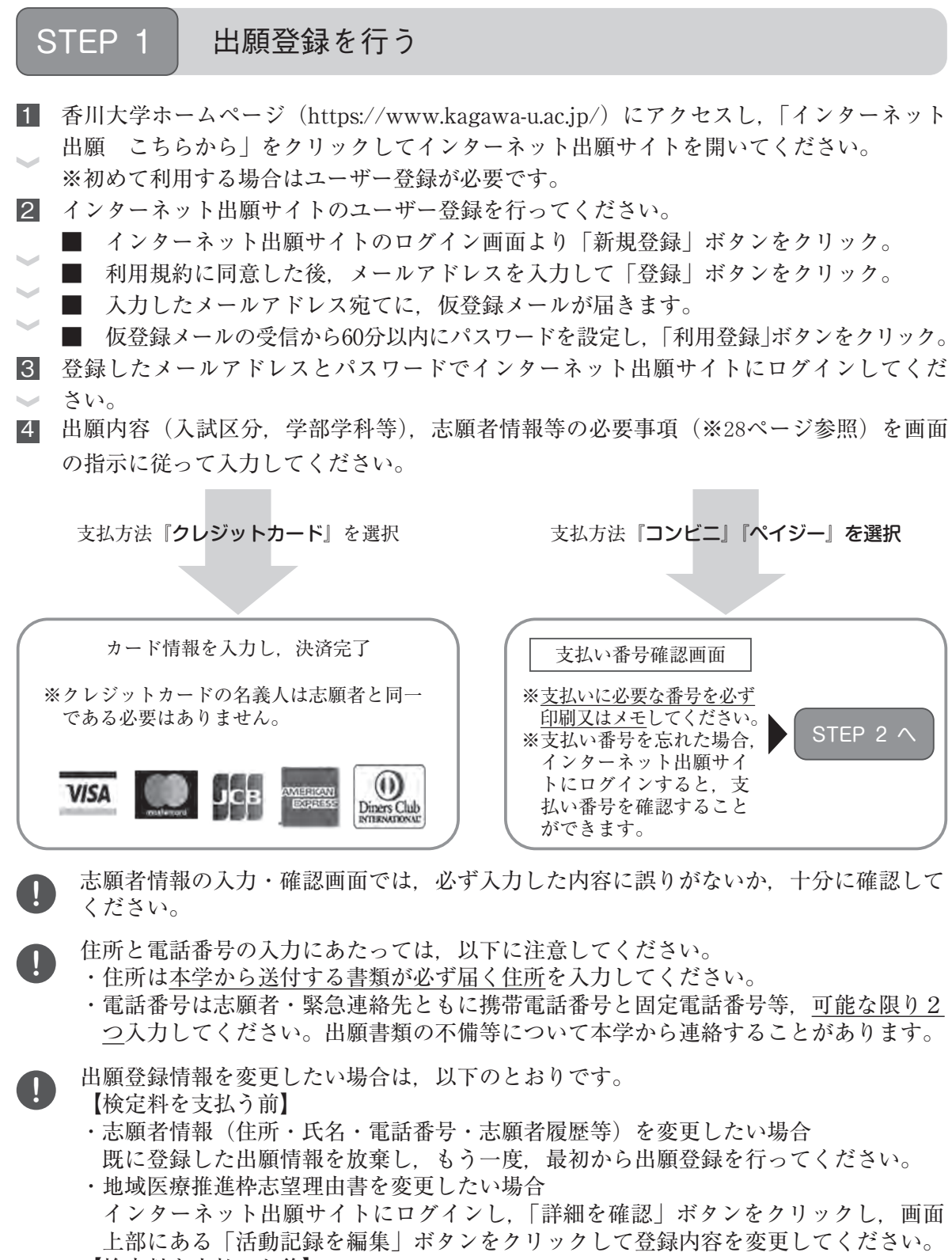

- 【検定料を支払った後】
- ・志願者情報(住所・氏名・電話番号・志願者履歴等)を変更したい場合 印刷した出願書類に赤字で修正を加えてください。(訂正印は不要)
- ・地域医療推進枠志望理由書を変更したい場合
   印刷した出願書類に赤字で修正を加えてください。(訂正印は不要)
   未入力の状態で検定料を支払った場合,修正後の内容をWord等で作成した書類(A
   4サイズ)を出願書類に添付して出願してください。この場合,修正箇所が分かるよう,本学様式の該当箇所に,赤字で「別紙参照」と記載してください。

STEP 2

### 検定料を払い込む

検定料 17,000円 ※検定料の他に、払込手数料 (支払い方法にかかわらず一律550円)が必要です。

クレジットカード カード情報を入力すれば、決済が完了します(支払方法は一括払いのみ)。 クレジットカードの名義人は志願者と同一である必要はありません。

■ コンビニ

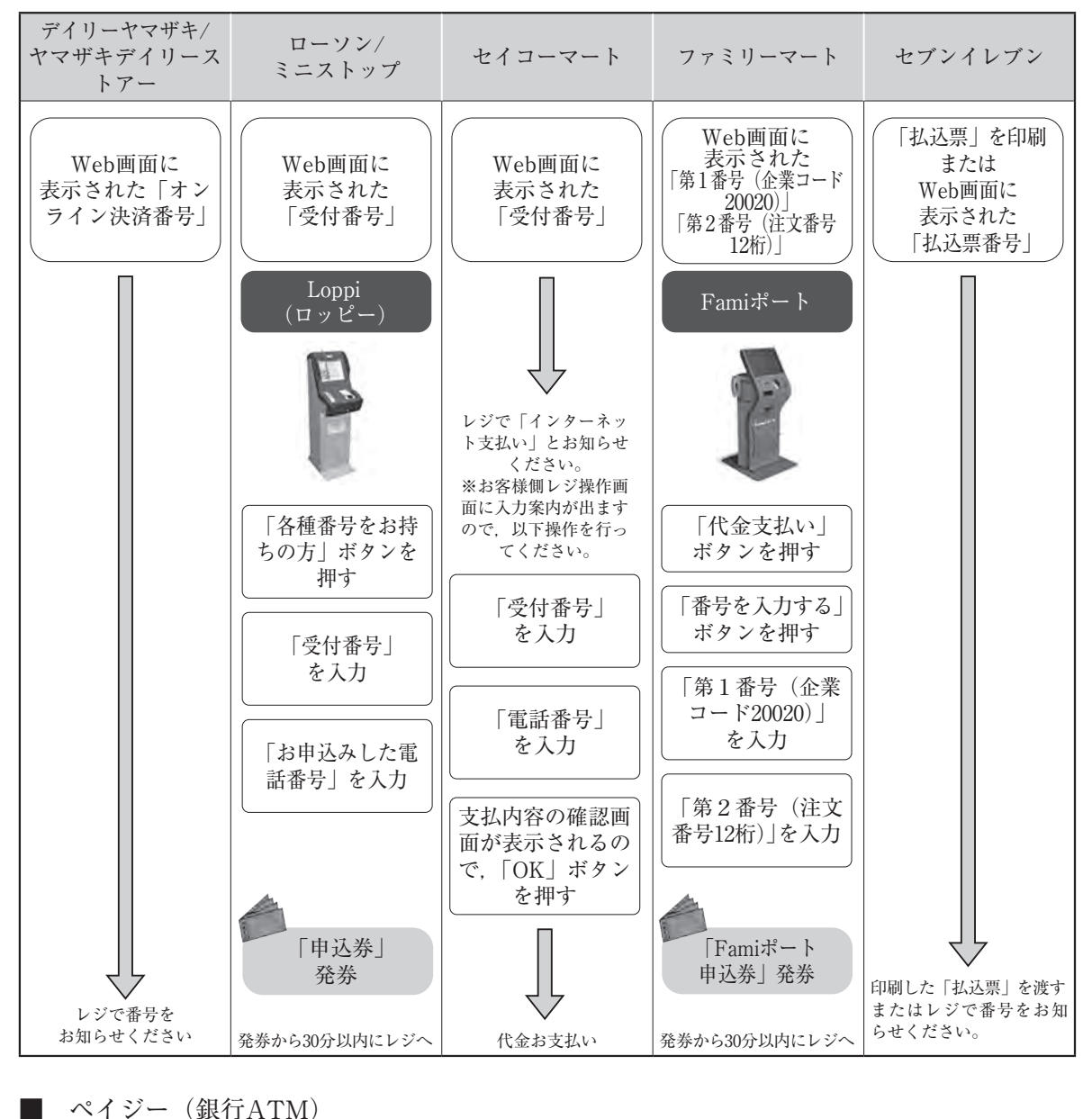

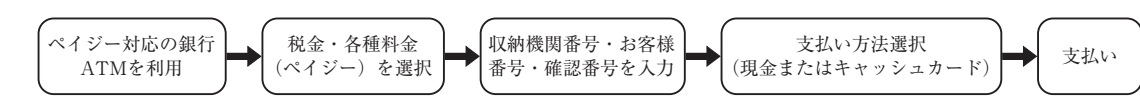

■ ペイジー(ネットバンキング)収納機関番号・お客様番号・確認番号を控え,各自で支払い方法を確認し検定料を払い込んでください。

## STEP 3 出願書類等を郵送する

#### 1 出願書類と封筒貼付用宛名シートを印刷

- ▶ 決済完了後、インターネット出願サイトに再ログインし、出願履歴から 該当の出願登録情報の「詳細を確認」ボタンをクリックしてください。
   ■ 面下部にある「入学願書ダウンロード」ボタン及び「封筒貼付用 宛名シートダウンロード」ボタンをクリックして、出願書類等の PDF ファイルをダウンロードし、A4 用紙に印刷してください。
- 2 郵送用の封筒を準備
- 任意の角形2号封筒(240mm×332mm)を準備してください。
   印刷した封筒貼付用宛名シートを,角形2号封筒に貼り付けてください。
- 3 出願書類等を郵送
  - 郵送が必要な出願書類等(※29~30ページ参照)が全て封入されていることを確認し、簡易書留・速達で郵送してください。
  - 出願書類等の到着期限は<u>2月5日(金)(大学入学共通テスト特例追</u> 試験受験者は2月18日(木))17時(必着)です。
    - ※到着期限以降に書類が届いた場合は、2月3日(水)(大学入学共通 テスト特例追試験受験者は2月16日(火))までの消印があり、かつ 簡易書留・速達郵便であるものに限り受け付けます。
    - ※2月5日(金)(大学入学共通テスト特例追試験受験者は2月18日(木))9時~17時 に限り、出願書類等の持参を認めます。

受付場所 〒760-8521 高松市幸町1番1号 香川大学入試グループ

STEP1~STEP3を、すべて期間内に完了することによって、出願が受理されます。 インターネットで入力が完了していても、出願書類等が期限までに到着しない場合は、 出願を受理することができません。出願期間を十分に確認の上、できるだけ余裕をもっ て出願してください。

インターネット出願サイトの出願履歴画面で受付状況を確認できます。出願が受理され 受験番号が付番された時点で、「受付完了」となり、当該欄に完了日時が表示されます。 受付完了までしばらくお時間をいただくことがあります。なお、郵送状況の確認は、簡 易書留受領証に記載されている引受番号を使って日本郵便ホームページの郵便追跡サー ビスから追跡(検索)してください。

# STEP 4 受験票を印刷する

下記期間中にインターネット出願サイトにログインし,「デジタル受験票ダウンロード」ボ タンをクリックして画面下部にある受験票をダウンロードし, A4用紙に印刷してください。

|                       | <ul> <li>【前期日程】</li> <li>2月9日(火)(大学入学共通テスト特例追試験受験者は2月19日(金))10時~3月22日(月)20時</li> </ul> |
|-----------------------|----------------------------------------------------------------------------------------|
| ▽ 映 示 ダ リ ∕ Ц − ト 州 间 | 【後期日程】<br>2月9日(火)(大学入学共通テスト特例追試験受験者<br>は2月19日(金))10時~3月22日(月)20時                       |

STEP 5

個別学力検査を受験

個別学力検査当日は、印刷した受験票と大学入学共通テスト受験票を必ず持参してください。

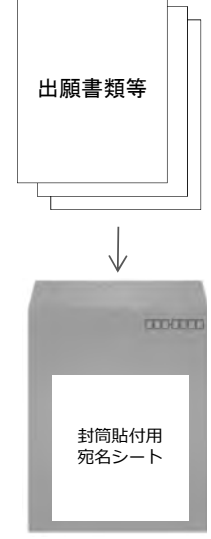

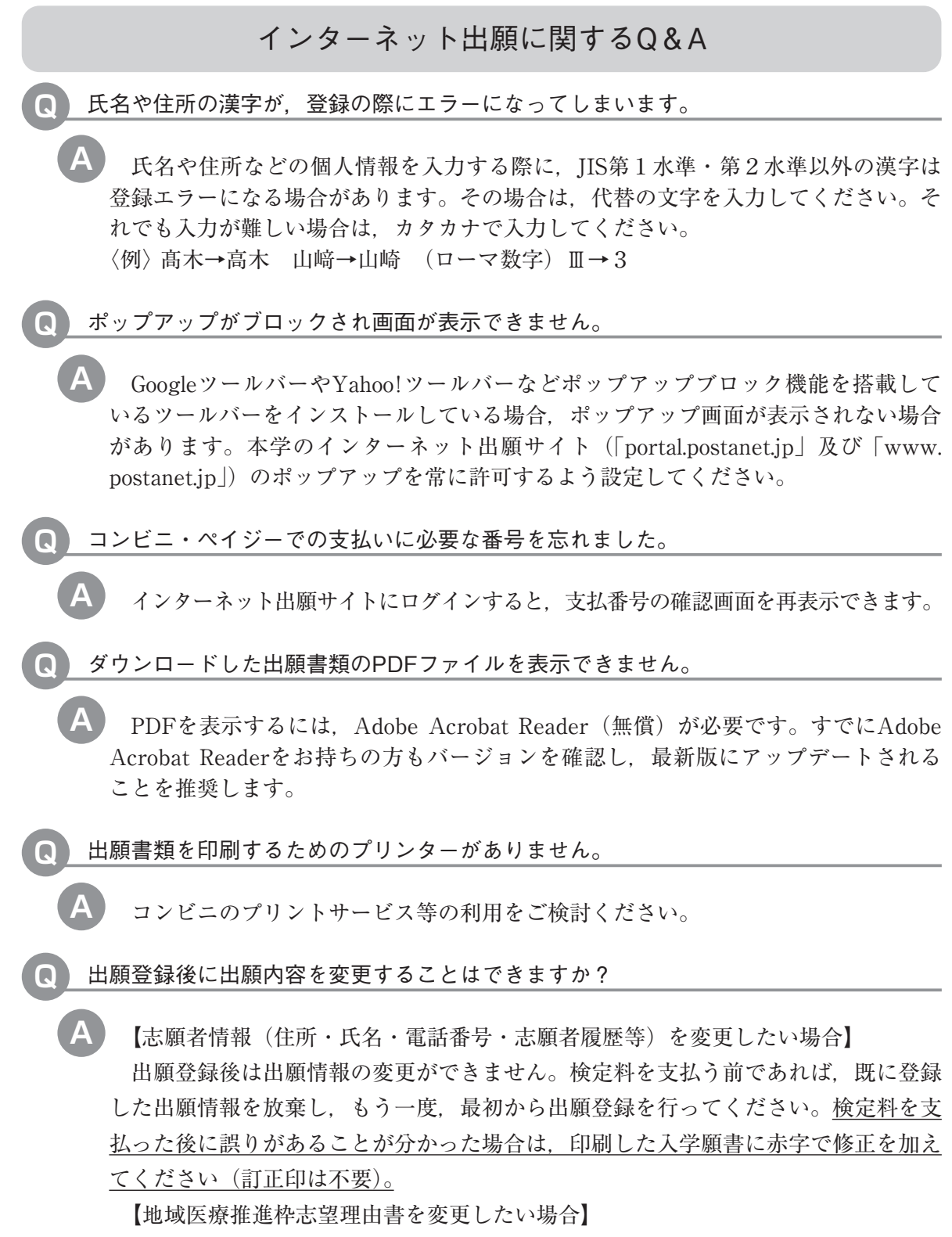

検定料を支払う前であれば,変更可能です。出願サイトにログインし,「詳細を確 認」ボタンをクリックして画面に進んでください。画面上部にある「活動記録を編集」 ボタンをクリックし,登録内容を変更してください。

|                           | 四国国立5大学インターネット出願専用コールセンター                                                                                                    |
|---------------------------|----------------------------------------------------------------------------------------------------|
|                           | (075) 211-6556                                                                                                    |
| インターネット出願の操作方法<br>に関する照会先 | 受付期間:1月18日(月)~1月22日(金)9:00~17:00<br>1月25日(月)~2月4日(木)9:00~20:00(土日を含む)<br>出願最終日 2月5日(金)9:00~17:00<br>【大学入学共通テスト特例追試験受験者】<br>受付期間:2月15日(月)~2月18日(木)9:00~17:00 |

〔2〕 インターネット出願サイトで入力する項目

下表の①~③と,該当者のみ④,⑤を入力してください。

(全員が入力するもの)

| 番号 | 入  | 力   | 項   | 目   | 注意事項                                                                                                    |
|----|----|-----|-----|-----|----------------------------------------------------------------------------------------------------|
| 1  | 入試 | 区分・ | 学部  | の選択 | 志望する入試方式と学部を選択してください。                                                                                                    |
| 2  | 志願 | 者の  | )基本 | に情報 | 必要事項を入力してください。<br>※住所は <u>本学から送付する書類が必ず届く住所</u> を入力してください。<br>※電話番号は志願者・緊急連絡先ともに携帯電話番号と固定電話<br>番号等, <u>可能な限り2つ</u> 入力してください。出願書類の不備等<br>について本学から連絡することがあります。                                                                               |
| 3  | 志愿 | 頁 者 | Ø   | 写 真 | 志願者本人の顔写真のデータをアップロードしてください。<br>【顔写真の規格】<br>・カラー<br>・出願前6ヶ月以内に撮影したもの<br>・正面向き,胸から上を撮影したもの<br>・無帽,無背景であること<br>・鮮明で,影のないもの<br>・写真サイズ比率縦4:横3(出願サイト上でトリミング可能)<br>・ファイル形式:JPEG(ファイルサイズ上限3.0MB)<br>※ <u>証明写真をカメラで再撮影したものをアップロードしないでく<br/>ださい。</u> |

(上記の他に該当者が入力するもの)

|   | 医学部(医学科・看護学科・臨床心理学科)志願者 |   |   |   |   |                                                                                                    |  |  |
|---|-------------------------|---|---|---|---|----------------------------------------------------------------------------------------------------|--|--|
| 4 | 志                       | 願 | 者 | 履 | 歴 | 高等学校に在学中の者は高校の学歴のみを入力してください。<br>高等学校を卒業している者は卒業から現在までの経歴について<br>詳細に入力してください。自宅学習及び予備校学習も入力し、空<br>白期間を作らないでください。<br>大学に在学中の者又は在学したことがある者は、大学・学部・<br>学科名及びその在学期間を入力してください。<br>職歴がある者は、会社名及びその在職期間を入力してください。<br>高等学校卒業程度認定試験合格者及び大学入学資格検定合格者<br>は、最終学歴から現在に至るまでの経歴を詳細に入力してください。 |  |  |

|   |                  | 医学部医学科 地域医療推進枠志願者                                                                                                    |
|---|------------------|----------------------------------------------------------------------------------------------------|
| 5 | 地域医療推進枠<br>志望理由書 | 以下のことについて、800字以内で入力してください。<br>あなたは、なぜ地域医療推進枠を志願しようと思いましたか。<br>地域医療に関してどのような興味を持っていますか。また、将来<br>どのような地域医療に関わりたいと思っていますか。 |

〔3〕 郵送が必要な出願書類等

インターネット出願サイトで入力及び検定料の支払いを行った後,下表の①~③と, 該当者のみ④~⑥を郵送してください。

(全員が提出するもの)

|   | 出力       | 顛 書          | 青 類 🗄                                                                                                    | 等       | 注意事項                                                                                                    |
|---|----------|--------------|----------------------------------------------------------------------------------------------------|---------|----------------------------------------------------------------------------------------------------|
| 1 | 入        | 学            | 願                                                                                                    | 書       | 26ページの手順に従って該当ファイルをダウンロードし、A4<br>用紙に印刷してください。<br>※「入学願書ダウンロード」ボタンをクリックすることでダウン                                                                                                    |
| 2 | 大学入<br>成 | 、学共<br>〔 〕 請 | <ul><li>・通テ</li><li>・</li><li>・<td>スト<br/>票</td><td>ロードできます。<br/>入学願書の所定の欄に,「令和3大学入学共通テスト成績請求票<br/>(前期日程用又は後期日程用)」を貼付してください。</td></li></ul> | スト<br>票 | ロードできます。<br>入学願書の所定の欄に,「令和3大学入学共通テスト成績請求票<br>(前期日程用又は後期日程用)」を貼付してください。                                                                                                    |
| 3 | 調        | 査            | 書                                                                                                    | 等       | <ol> <li>高等学校を卒業した者及び2021年3月までに卒業見込みの者<br/>は、出身学校長が作成し、厳封したものを提出してください。</li> <li>高等専門学校第3学年修了者及び修了見込みの者並びに文部<br/>科学大臣が高等学校の課程と同等の課程を有するものとして認<br/>定した在外教育施設の当該課程を修了した者及び修了見込みの<br/>者については、出身学校において文部科学省所定の調査書に準<br/>じて作成された書類をもって調査書に代えることができます。</li> <li>外国において学校教育における12年の課程を修了した者及び<br/>これに準ずる者で文部科学大臣の指定したもの、国際バカロレア<br/>資格取得者、アビトゥア資格取得者、バカロレア資格(フランス<br/>共和国)取得者及び文部科学大臣の指定を受けた専修学校高等<br/>課程の学科を修了した者及び修了見込みの者については、当該<br/>試験等の成績証明書等をもって調査書に代えることができます。</li> <li>高等学校卒業程度認定試験又は大学入学資格検定に合格した<br/>者は、下記の当該試験の書類のいずれか1つを提出してください。</li> <li>合格証明書</li> <li>合格証書<br/>高等学校卒業程度認定試験に合格見込みの者は、下記の書類<br/>のいずれか1つを提出してください。</li> <li>高等学校卒業程度認定試験合格見込成績証明書</li> <li>当該試験の科目合格証明書及び試験科目に相当する科目の単<br/>位修得見込証明書</li> <li>当該試験の利日合格証明書及び試験科目に相当する科目の単<br/>位修得見込証明書</li> <li>当該計験の利日合格証明書とび試験科目に相当する科目の単<br/>位修得見込証明書</li> <li>ご該場子校の事情(廃校、被災、文書保管期間の超過等の理由)<br/>により調査書が得られない場合は、卒業証明書と下記の書類のい<br/>ずれか1つを併せて提出してください。</li> <li>成績通信簿等</li> <li>各証明書の発行対象に該当しない場合は、本証明書に代わり、<br/>証明書を発行することができない旨を証明する書類を提出してく<br/>ださい。</li> <li>本証明書等を使用する場合は戸籍<br/>抄本を、通名で作成された証明書等を使用する場合は戸籍</li> </ol> |

(前記のほかに該当者が提出するもの)

|     |                         |          | 教育 | 「学部      | 実ち | ξ試験(音楽)志願者のうち歌曲のウ・カを希望する者                                                        |  |  |  |
|-----|-------------------------|----------|----|----------|----|----------------------------------------------------------------------------------|--|--|--|
| (4) | 移                       | 調        | 浙  | 楽        | 諸ト | 実技試験で演奏する曲の移調楽譜1部(伴奏譜を含む。)を提出                                                    |  |  |  |
|     | (1                      | 干交言      | 谱で | て百て      | 5) |                                                                                  |  |  |  |
|     | 医学部(医学科・看護学科・臨床心理学科)志願者 |          |    |          |    |                                                                                  |  |  |  |
| 5   | 志                       | 願        | 者  | 履        | 歴  | ①入学願書と同様に、インターネット出願サイトの「入学願書<br>ダウンロード」ボタンをクリックしてファイルをダウンロードし、                   |  |  |  |
|     |                         |          |    |          |    | A4用私に印刷してくたさい。                                                                   |  |  |  |
|     | 医学部医学科 地域医療推進枠志願者       |          |    |          |    |                                                                                  |  |  |  |
| 6   | 地志                      | 域 医<br>望 | 療理 | 推 進<br>由 | 枠書 | ①入学願書と同様に、インターネット出願サイトの「入学願書<br>ダウンロード」ボタンをクリックしてファイルをダウンロードし、<br>A4用紙に印刷してください。 |  |  |  |

- 〔4〕出願上の注意事項
- (1) 併願について

志願者は,前期日程で試験を実施する大学・学部から1つ,後期日程で試験を実施す る大学・学部から1つ,公立大学中期日程で試験を実施する大学・学部から1つ,合計 3つの国公立大学・学部(※独自日程で入学者選抜試験を行う公立大学・学部を除く。) に出願することができます。いわゆる「前期 – 前期」,「後期 – 後期」のそれぞれの組み 合わせの併願はできません。

※詳しくは公立大学協会ホームページ(http://www.kodaikyo.org/nyushi)を参照してください。

(2) 学校推薦型選抜による合格者の取扱い

既に国公立大学・学部の学校推薦型選抜に合格している者は,当該学校推薦型選抜を 実施する大学・学部の定める手続により入学の辞退を許可された場合を除き,本学及び 他の国公立大学・学部を受験しても入学許可は得られません。

(3) 総合型選抜による合格者の取扱い

既に国公立大学・学部の総合型選抜に合格している者は,当該総合型選抜を実施する 大学・学部の定める手続により入学の辞退を許可された場合を除き,本学及び他の国公 立大学・学部を受験しても入学許可は得られません。

- (4) 前期日程試験による合格者の取扱い 本学又は他の国公立大学の前期日程に合格し、2021年3月15日(月)までに入学手続 を完了した者は、後期日程を受験しても、その合格者とはなりません。
- (5) 学内併願について 本学の異なる日程の学部間又は同一学部への併願は妨げません。
- (6) 出願書類等について
  - 1. 出願書類が不備の場合は受理できません。
  - 2. 出願書類提出後は、記載内容の変更を認めません。
  - 3. 払込済の検定料は、次の場合を除き、いかなる理由があっても返還しません。
    - 検定料を払い込んだが本学に出願しなかった(出願書類等を提出しなかった又は 出願が受理されなかった)場合
    - ② 検定料を誤って二重に払い込んだ場合
    - ③ 医学部医学科及び臨床心理学科における第1段階選抜で不合格になった場合、本人の申出により13,000円を返還します(この場合の手続方法については、第1段階選抜結果を発表する際に該当者に通知します。)。
    - ④ 願書受理後、本学が課している大学入学共通テストの教科・科目を受験していないため、個別学力検査を受験できないことが判明した場合、該当者には検定料の返還方法について通知します。その後、本人の申出により13,000円を返還します。

上記①又は②に該当される方は,香川大学入試グループ TEL (087) 832-1182へご連絡ください。